**Process:** Check information related to purchase orders can be found using SAP T-code ME23N (Display Purchase Order). These steps will verify check information for purchase orders created in both SAP and SRM systems.

Role: Various

Frequency: As needed

| Message                                                                                                    | Definition                                                                                                    |
|----------------------------------------------------------------------------------------------------|----------------------------------------------------------------------------------------------------|
| 1. From the SAP Easy<br>Access menu, execute<br>T-code ME23N (Display<br>Purchase Order)                                  | Image: Menu Edit Eavorites Extras   Image: ME23N   Image: SAP Easy Access                                                                                          |
| 2. Select Purchase<br>Order / Other Purchase<br>Order from the top<br>menu                                                | Error       Edit       Goto       Environm         Image: Other Purchase Order       Shift+F5       Shift+F5         Image: Other Purchase       F6       Shift+F6 |
| 3. From the Select<br>Document box, enter<br>the PO number, select<br>the PO radio button,<br>and click Other<br>Document | PO 7500009250   PO 7500009250     OPO Porch. Requisition     Other Document                                                                                        |

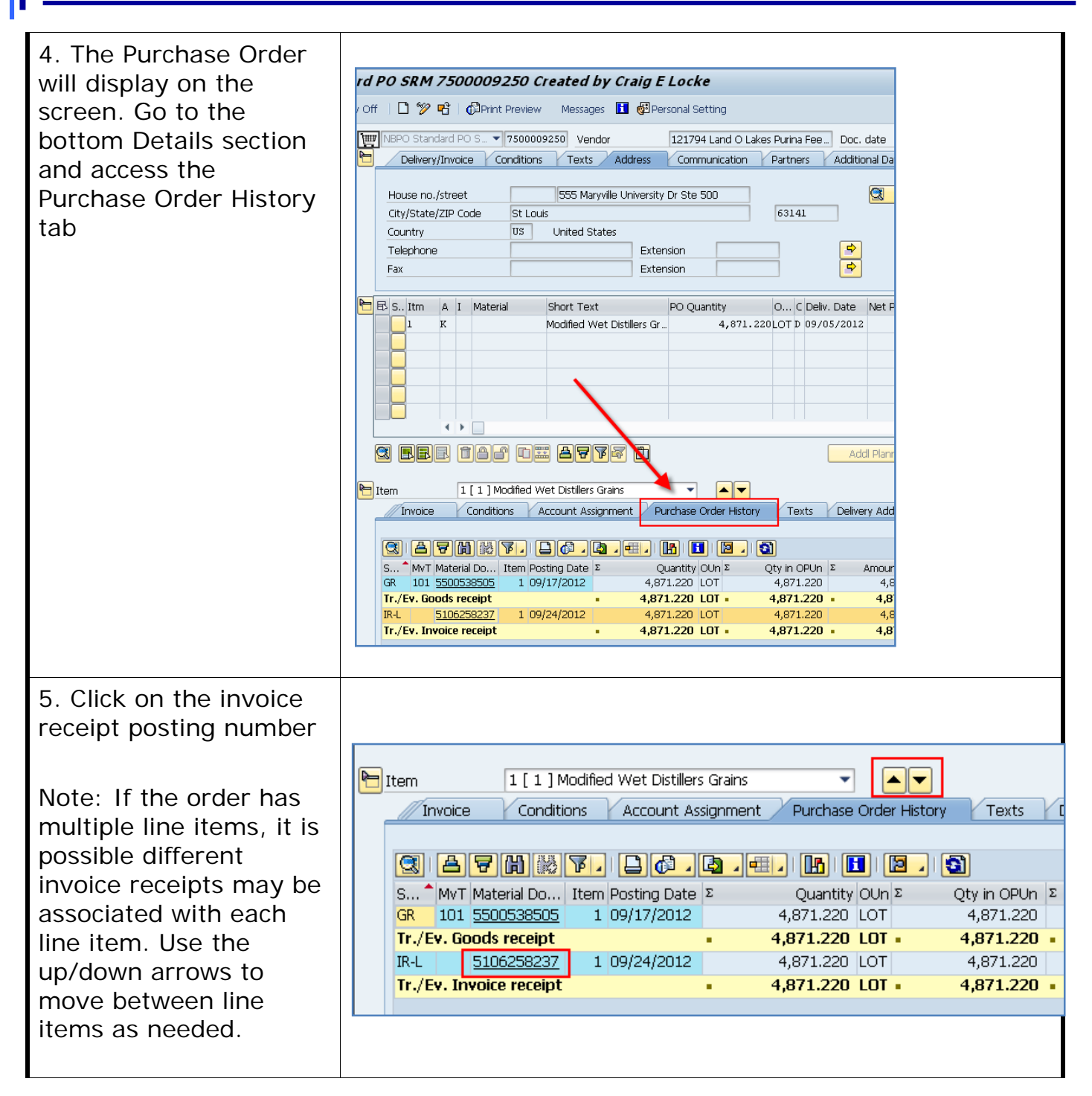

| 6. Click Follow-On<br>Documents button                  | Display Invoice Document 5106258237 2013         Show PO structure       Follow-On Documents         Transaction       1 Invoice         Basic data       Payment         Details       Tax         Withholding tax       Image: Comparison of the state of the state o |
|---------------------------------------------------------|----------------------------------------------------------------------------------------------------|
| 7. Double-click into<br>Accounting document<br>number   | Er List of Documents in Accounting         Doc. Numb Object type text         5100592157         Accounting document         1015833992         Spec. purpose ledger         5106258237         Grants Mgm. Doc.                                                                                                    |
| 8. Double-click into the amount on the vendor line item | Document Overview - Display         Doc. Type : RE ( Invoice - gross ) Normal document         Doc. Number       5100592157       Company Code       UK00       Fiscal Year         Doc. Date       08/22/2012       Posting Date       09/24/2012       Period         Calculate Tax       Ref.Doc.       6887917       Doc. Currency       USD         Itm       Account short text       Amount       Cost Ctr       WES elem.         1       121794       Land 0 Lakes Purina       4,871.22-       1013158040         *       0.00       0.00       0.00       0.00                                                                                                    |

| 9. The Display<br>Document: Line Item 1<br>screen will provide<br>additional information<br>regarding the<br>transaction including a<br>Clearing date and | Image: Contract Contract                 |
|----------------------------------------------------------------------------------------------------|----------------------------------------------------------------------------------------------------|
|                                                                                                    | Image: Section of the section of the section of t |
| document number if a payment has been processed.                                                                                                    | Vendor       Land O Lakes Purina Feed Llc       G/L Acc       210000         Company Code       UK00       555 Maryville University Dr Ste 500       Doc. no.       5100592157         University of Kentucky       St Louis       Doc. no.       5100592157         Line Item 1 / Invoice / 31       Example 1       Example 2                                                                                                    |
| If the Clearing                                                                                                    | Amount 4,871.22 USD                                                                                                    |
| Document begins with a                                                                                                    | Additional Data                                                                                                    |
| "2" (2XXXXXXXX),                                                                                                    | Bus. Area                                                                                                    |
| then a check has been                                                                                                    | Disc. base 4,871.22 USD Disc. Amount 0.00 USD                                                                                                    |
| issued for this PO                                                                                                    | Payt Terms ZN30 Days/percent 30 0.000 % 0 0.000 % 0                                                                                                    |
|                                                                                                    | Bline Date 08/22/2012 Fixed                                                                                                    |
|                                                                                                    | Pmnt Block Invoice ref. / / 0                                                                                                    |
| If the Clearing                                                                                                    | Pmt Method Pmt meth sunl Payee 175240                                                                                                    |
| Document number                                                                                                    | Clearing 09/24/2012 / 2001046983                                                                                                    |
| begins with a "18"                                                                                                    | Assignment 51005921572013                                                                                                    |
| (18XXXXXXXX) the PO                                                                                                    | Text *Acct: 559242 🕏 Long text                                                                                                    |
| was processed through                                                                                                    |                                                                                                    |
| Paymont Plus                                                                                                    |                                                                                                    |
| Fayment Flus.                                                                                                    |                                                                                                    |
| 9. From the Display                                                                                                    |                                                                                                    |
| Document screen, click                                                                                                    | G Document Edit Goto Extr <u>a</u> s Environment System Help                                                                                                    |
| Environment from the                                                                                                    | 🕑 🔽 🚽 🛄 Document Changes 🗅 😢 🛒 🔊 🚱                                                                                                    |
| menu and select Check                                                                                                    | Check Information                                                                                                    |
| Information                                                                                                    | Display Document: L     Payment Usage                                                                                                    |
| mornation                                                                                                    | 🦅 🖻 🗟 🔻 🔺 🕹 🌶 Additional D                                                                                                    |
|                                                                                                    | Vendor 121794 Uland OL Additional Assignments                                                                                                    |
|                                                                                                    | Company Code UK00 555 Mary Valuation                                                                                                    |
|                                                                                                    | University of Kentucky St Louis Correspondence loc. no. 5100592157                                                                                                    |
|                                                                                                    | Line Item 1 / Invoice / 31 Balance Sheet Adjustment                                                                                                    |
|                                                                                                    | Amount 4,871.22 U Addtnl components                                                                                                    |
|                                                                                                    | Additional Data                                                                                                    |
|                                                                                                    | Bus, Area                                                                                                    |
|                                                                                                    | Disc. base 4,871.22 USD Disc. Amount 0.00 USD                                                                                                    |
|                                                                                                    |                                                                                                    |

| 10. Screen will show check number and date |                                                       |
|--------------------------------------------|-------------------------------------------------------|
|                                            | Check information                                     |
| ofissue                                    | Check number 101040034 Currency USD                   |
|                                            | Payment date 09/24/2012 Amount paid 4,871.22          |
|                                            | Check encashment 10/01/2012 Cash discount amount 0.00 |
|                                            |                                                       |
|                                            |                                                       |
| PAYMENT PLUS                               | 뎌 Document Edit Goto Extras Environment System Help   |
| INFORMATION:                               | 🖉 🔽 🔿 🖾 🗮 🚱 🚱 😂 🔛 🛗 🖧 🖄 🖾 🖾 🚱 🚱 🗣                     |
| To ratriave the Daymont                    | Display Document: Line Item 001                       |
| Plus information, copy                     | 🎾 🖻 🧟 🖨 🏕 Additional Data 🛛 🖬 Withholding Tax Data    |
| the Clearing document                      | Vendor 122799 Beaconmedaes LLC G/L Acc 210000         |
| number from the                            | Company Code UK00 1800 Overview Dr                    |
| Display Document: Line                     | University of Kentucky Rock Hill Doc. no. 5100793345  |
| Item 001 screen and go                     |                                                       |
| to SAP Screen                              | Amount 98.00 USD                                      |
| ZFI_EPAY_REGISTER                          | Additional Data                                       |
|                                            | Bus. Area                                             |
|                                            | Disc. base 98.00 USD Disc. Amount 0.00 USD            |
|                                            | Payt Terms ZN30 Days/percent 30 0.000 % 0 0.000 % 0   |
|                                            | Bline Date 09/08/2014 Fixed                           |
|                                            | Pmnt Block Invoice ref. / / 0                         |
|                                            | Pmt Method Pmt meth.supl. Pavee 328811                |
|                                            | Clearing 10/06/2014 / 1800001216                      |
|                                            | Assignment 51007933452015                             |
|                                            | Text *ACCT 165920 ORDER 415395                        |
|                                            |                                                       |

| On screen<br>ZFI_EPAY_REGISTER      | [E <sup>*</sup> Brogram Edit Goto System Help                                                                                                    |
|-------------------------------------|----------------------------------------------------------------------------------------------------|
| paste the Clearing                  | ePayables Register                                                                                                    |
| Document Number into                | •                                                                                                    |
| the Payment Document                | Selection Criteria                                                                                                    |
| No field.                           | Run Date         08/13/2014         to         02/13/2015           Payment Document No.         1800001216         to         🖻                                        |
|                                     | Accounting Document No. to S                                                                                                    |
| If the Clearing                     | Payment Document Amount to S                                                                                                    |
| Document Number was                 | Outruit Control                                                                                                    |
| within the last 6                   | Ø0pen Items r ⊐                                                                                                    |
| months, Execute the                 | ✓Paid Items L                                                                                                    |
| search.                             | Items Paid                                                                                                    |
|                                     | Without Line Items Layout                                                                                                    |
| If the Document                     | O With Line Items                                                                                                    |
| number is older than 6              | Open Items Only Fund Balance                                                                                                    |
| months adjust the Dun               |                                                                                                    |
| Date fields and Execute the search. | Note: It is required to have a date range in the Run Date Fields to expedite the payment information search. The Run Date Fields will default to the previous 6 months. |